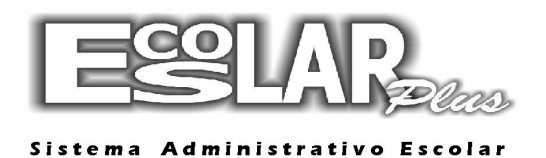

## **Cadastro Inicial**

Para executar a matricula inicial para alunos novos devemos seguir os seguintes passos:

1. Clique em Balcão (no guia superior do seu escolar)

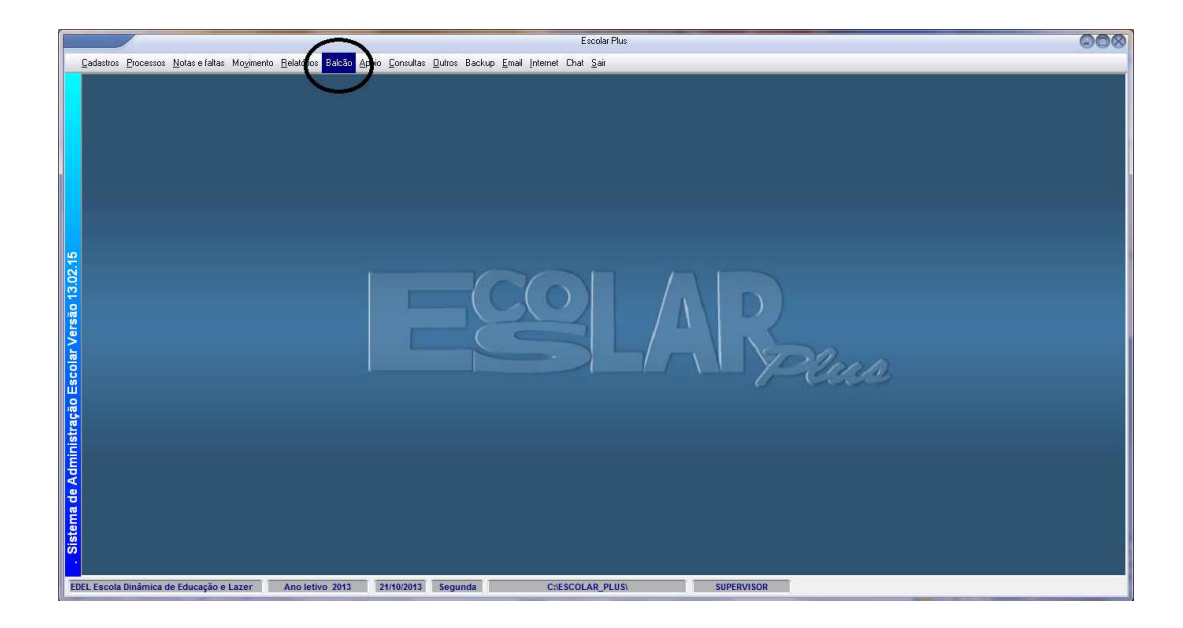

2. Em seguida selecione a opção: INFORMAÇÕES CADASTRAIS

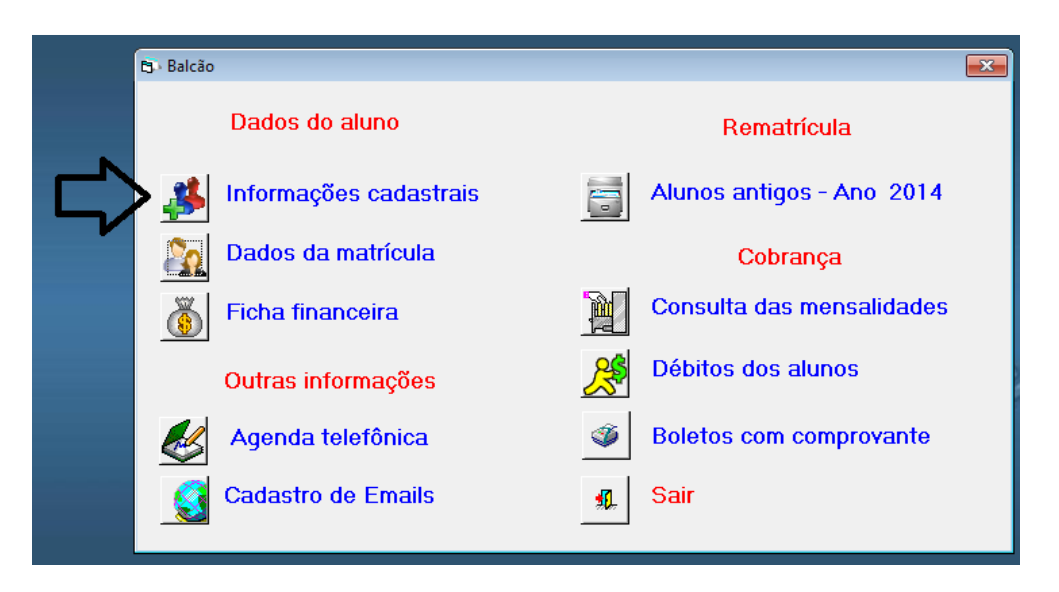

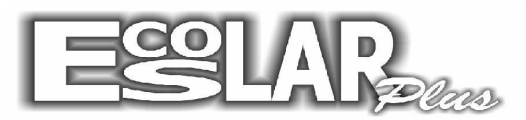

## Sistema Administrativo Escolar

3. Com a opção da informação cadastral aberta selecione INCLUIR

| 🔁 · Informações cadastra | is                           | _                           | _             | _                  | <b>×</b>         |  |  |
|--------------------------|------------------------------|-----------------------------|---------------|--------------------|------------------|--|--|
|                          | var Procurar F               | ttar Cancelar Doctos        | to aluno      |                    | <u>¶</u><br>Sair |  |  |
| Dados Pessoais Do        | cumentação Da                | ados do pai Dados da mãe Re | sp Financeiro | Outros dados Matrí | cula             |  |  |
|                          | Matrícula 1449 🤣 Aluno Teste |                             |               |                    |                  |  |  |
|                          | Nome                         | Aluno Teste                 |               | ]                  |                  |  |  |
|                          | Sexo                         | Feminino                    | Estado civil  | Solteiro 💌         |                  |  |  |
|                          | Nacionalidade                | Brasileira                  | Naturalidade  | Rio de Janeiro     | RJ               |  |  |
| Foto do aluno            | Endereço                     | Rua dos Testes              |               |                    |                  |  |  |
| - Responsável financeiro | CEP                          | 21532-290                   | Bairro        | Teste              |                  |  |  |
| @ Pai                    | Cidade                       | Rio de Janeiro              | UF            | RJ                 |                  |  |  |
| C Mãe                    | Telefone(s)                  | 99999999                    | Celular       |                    |                  |  |  |
| C O próprio              | Nascimento                   | 01/01/2001 Aluno desde      | 21/10/2013    |                    |                  |  |  |
| C Outro                  | E_mail                       |                             |               | Emails             |                  |  |  |
|                          |                              |                             |               |                    |                  |  |  |
| <u>K</u>                 |                              |                             |               | Outros             | <b>▲</b> ►       |  |  |

- 4. Um novo número de matricula será gerado automaticamente.
- 5. Cadastre todas as abas referentes aos dados do aluno.

**6.** Na última aba preencha com respectivas as informações do curso, turma e turno que o aluno irá cursar.

**7.** Após isso, à direita, selecione o plano de pagamento, confira as informações e selecione em gerar ficha.

| B · Informações cadastrais                                                                                                    |                                                                                                    |  |  |  |  |
|----------------------------------------------------------------------------------------------------|----------------------------------------------------------------------------------------------------|--|--|--|--|
| imit         imit         imit <td< td=""><td>aluno F Financ Sair</td></td<>                                                                                                    | aluno F Financ Sair                                                                                                    |  |  |  |  |
| Dados Pessoais Documentação Dados do pai Dados da mãe Resp Financeiro Outros dados Matrícula                                                                                                    |                                                                                                    |  |  |  |  |
| Informações habilitadas apenas na inclusão         Curso       16       7º Ano         Turma       701       V       Nº de chamada       0         Turmo       Manhã       Data da matrícula       21/10/2013         Dias contratados (Turno Integral)       Image: State State | Plano de pagamento<br>3 6' ao 3' ano<br>Desconto 5 em % 0,00<br>Valor da parcela R\$ 1.167.08<br>Valor 1º Vencto R\$ 1.167.08<br>Gerar ficha |  |  |  |  |
| Anotações na Ficha de matrícula                                                                                                    |                                                                                                    |  |  |  |  |
|                                                                                                    |                                                                                                    |  |  |  |  |
|                                                                                                    | <ul> <li>▲ ▶</li> </ul>                                                                                                    |  |  |  |  |

8. Após o procedimento a cima o aluno estará matriculado.